## 7.3 Praktische Aufgaben

## 7.3.1 Topologie

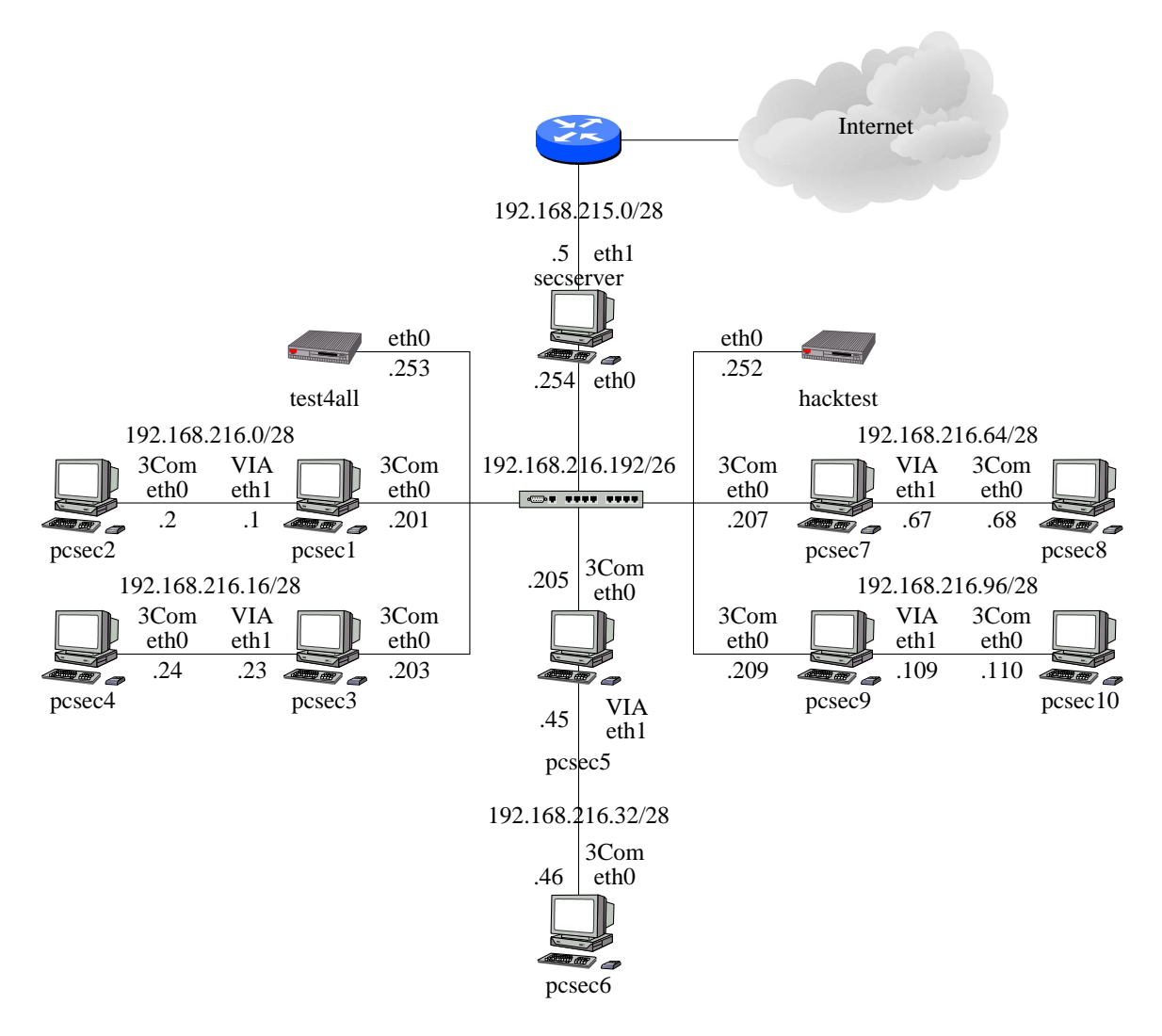

Abbildung 69: Der Versuchsaufbau für die weiteren Versuche des Praktikums

## 7.3.2 Konfiguration Sendmail

Arbeiten Sie bei Konfigurationen immer mit IP-Adressen nicht mit den Namen der Maschinen.

 Richten Sie Ihren Mailserver so ein, daß er den secserver als Smarthost verwendet. Was hat das f
ür Konsequenzen?

- Schicken Sie die f
  ür die Praktikumsrechner bestimmte Mails nicht 
  über DNS MX Records, sondern 
  über Einträge in den internen Listen direkt an die Praktikumsrechner. Test sind mit mail -v test@pcsec?.secp.nm.informatik.uni-muenchen.de möglich.
- 3. Erlauben Sie ihrem Nachbarrechner, Ihren Rechner als Relay zu verwenden und testen Sie es über telnet <IP-Adresse> 25.
- 4. Sorgen Sie dafür, daß Sie von anderen Rechnern nur Mails für Ihren Rechner annehmen.
- 5. Sorgen Sie dafür, daß der **secserver** und einer Ihrer Nachbarrechner keine Mails an Sie schicken darf.
- 6. Überprüfen Sie Ihre Konfiguration mittels telnet <IP-Adresse> 25 und mail -v und anhand der Logfileeinträge.

Siehe auch man mail. Die Option -v sorgt dafür, daß das Mailprogramm im Verbose Modus läuft und die aufzubauenden Verbindungen anzeigt.

## 7.3.3 Konfiguration Apache

- 1. Installieren Sie das Apache-Paket und mod\_ssl. Dabei sind folgende Eintäge in der /etc/sysconfig/apache abzuändern (das ist SuSE spezifisch):
  - HTTPD\_START\_TIMEOUT=10 (nur nötig, wenn Passphrase bei Zertifikaten vergeben wurde)
  - HTTPD\_SEC\_MOD\_SSL=yes

Danach muß der Befehl SuSEconfig aufgerufen werden, damit die Einträge wirksam werden können.

- 2. Richten Sie unter Ihrem DocumentRoot ein Verzeichnis ein, auf das nur der Masterserver Zugriff per HTTP erhalten soll.
- 3. Schützen Sie ein von Ihnen gewähltes File mit Userauthentisierung.
- 4. Ändern Sie den HTTP Port auf 8080 ab.
- 5. Richten Sie eine SSL-Verschlüsselung mit mod\_ssl ein.